# **Document Versions in ProjectWise**

A useful feature of ProjectWise is version control of documents. A **version** is a read-only snapshot of a document. Maintaining the history of a document as edits are made throughout its life is accomplished using versions. Versions are controlled by giving them a required unique label. There are no limits to the number of versions a document can have in ProjectWise.

### **Creating Document Versions**

To create a version of a document, select it in ProjectWise Explorer and either go to **Document>New>Version** from the main menu or right click on the document and choose **New>Version**.

|                                                                                                    | A .                           | and the second second se | and the second second s |
|----------------------------------------------------------------------------------------------------|-------------------------------|----------------------------------------------------------------------------------------------------|----------------------------------------------------------------------------------------------------|
| Vice\Doruments\Proj                                                                                                    | New<br>Open                   | D D                                                                                                    | ocument<br>ependency Map<br>Iultiple Documents                                                                                                    |
|                                                                                                    | Open With                     | Ve                                                                                                    | ersion                                                                                                    |
| Name                                                                                                    | Markup<br>View                | A<br>N                                                                                                    | dvanced Wizard<br>o Wizard                                                                                                    |
| Mageona Control (Control (Contro) (Control (Contro) (Contro) (Contro) (Contro) (C | Check Out<br>Check In<br>Free | 91<br>_35-000<br>_35-000                                                                                                    | 1 2                                                                                                    |
| ∕№0000000_3                                                                                                    | Copy Out                      | 35-000                                                                                                    | 3                                                                                                    |
| 000000_3                                                                                                    |                               | 35-000                                                                                                    | 4                                                                                                    |

The **New Document Version** window will open.

| ersion | Comments  |                                             |                      |
|--------|-----------|---------------------------------------------|----------------------|
| Folder | r         |                                             |                      |
| Nam    | ie:       | DGN-V8i                                     |                      |
| Desc   | cription: | All MicroStation V8i EDG Non-EDG Active DGN | Files. Non EDG Files |
| Docu   | ment      |                                             |                      |
| Nam    | ie:       | 000000_24-006.dgn                           |                      |
| Desc   | cription: | Test Files                                  |                      |
| Vers   | ion:      |                                             |                      |
| Sequ   | Jence:    | 0                                           |                      |
| New    | version   |                                             | Eda x                |
| Vers   | ion:      | First Submission                            |                      |
|        |           |                                             |                      |
|        |           |                                             |                      |

In the **Document area**, there is a field for **Version**. This will set a label for the current active version, which will become read-only when this process is completed. You may change this version label here if desired. Once that version becomes read-only, the version label cannot be changed.

In the **New Version area**, the **Version** field will set the label on the new version which will become the editable copy of the document. Unique labels are required for versions. If this field is left blank, a default alpha character will be used, beginning with 'A' and continuing with the next available character. Click **OK** to complete the creation.

You will see the new version listed in ProjectWise Explorer along with the previous version set to readonly, evident by the icons. The **Version column** in the contents panel is also useful for displaying the version labels for any versioned document.

| Name                      | Version     | Descript |
|---------------------------|-------------|----------|
| DGN Replaced              |             | Major M  |
| 2 2 0007887_02-001.dgn    |             | 0007887  |
| 20007887_02-001.PDF       |             | 0007887  |
| 20007887_02-001_ADV1.PDF  |             | 0007887  |
| 20007887_02-001_ADV2.PDF  |             | 0007887  |
| 20007887_02-001_AMD1.PDF  | New Version | 0007887  |
| 0007887_02-001_AMD1.PDF   | Original    | 0007887  |
| 20007887_02-001_AMD2.PDF  |             | 0007887  |
| 20007887_02-001_BID1.PDF  |             | 0007887  |
| 2 0007887 02-001 RID2 PDF |             | 0007887  |

## **Modifying Version Information**

The Version label for the active version of a document can be changed. Go to the **document properties** in ProjectWise Explorer by selecting the document and pressing the **spacebar**. In the **General** tab, you will find the Version field which is editable. Make any desired changes and click **Save**, then **Close**.

| General Security | Attributes More Attributes | File Properties Aud   | it Trail G                                          | eospatial Workspace  |
|------------------|----------------------------|-----------------------|-----------------------------------------------------|----------------------|
| Document         |                            |                       |                                                     |                      |
| Name:            | 0007887_02-001_AME         | 01.PDF                |                                                     |                      |
| Description:     | 0007887_02-001             |                       |                                                     |                      |
| Version:         | First Submission           | Workfl                | Workflow:<br>State:<br>Department: <a>cnone&gt;</a> |                      |
| Sequence:        | 2                          | State:                |                                                     |                      |
| Application:     | Acrobat PDF                | ✓ Depart              |                                                     |                      |
| Status:          | Checked In                 | Node:                 |                                                     | L                    |
| Out to:          |                            | On:                   |                                                     |                      |
| Created By:      | glwilliams                 | On:                   | 9/5/2                                               | 2014 9:59:32 AM      |
| Updated By:      | kpatterson                 | On:                   | 10/2                                                | 2/2014 2:29:02 PM    |
| File             |                            |                       |                                                     |                      |
| File Name:       | 0007887_02-001_AMD         | 1.PDF                 |                                                     | Advance              |
| File Size:       | 839.81 KB                  | Storag                | e:                                                  | PW_GO_Storage01      |
| File Updated By  | glwilliams                 | On:                   | 9/5/2                                               | 2014 9:59:32 AM      |
| Folder           |                            |                       |                                                     |                      |
| Name:            | Projects\PW Admin Ter      | st Project\PE (Precon | struction)                                          | Roadwa               |
| Description:     | All MicroStation V8i ED0   | G & Non-EDG Active    | DGN Files                                           | Non EDG Files Should |
| Environment Na   | me: GDOT                   |                       |                                                     |                      |
| Description:     | GDOT Environment           |                       |                                                     |                      |
| - Sacalphon.     | dbor Environdolt           |                       |                                                     |                      |

You may find the need to restore an older version of a document back to the active version. In order to do this, select the active version of the document in ProjectWise Explorer, right click and choose **New>Version**. In the **New Document Version** window, click the **Edit** button which expands the window to display all versions of the selected document.

| /ersion | Comments   |                                                                 |
|---------|------------|-----------------------------------------------------------------|
| Folder  | 1          |                                                                 |
| Nam     | e:         | DGN-V8i                                                         |
| Desc    | cription:  | All MicroStation V& EDG Non-EDG Active DGN Files. Non EDG Files |
| Docur   | ment       |                                                                 |
| Nam     | e:         | 0007887_02-001_AMD1.PDF                                         |
| Desc    | cription:  | 0007887_02-001                                                  |
| Versi   | ion:       | New Version                                                     |
| Sequ    | Jence:     | 2                                                               |
| New     | version    |                                                                 |
| Versi   | ion:       | Hide <u>Edit 1</u>                                              |
| Versio  | ons        |                                                                 |
| 0007    | 887_02-001 | _AMD1.PDF - 0007887_02-001 : Original Change                    |
|         |            | Delete                                                          |
| •       |            | (III)                                                           |
| -       |            |                                                                 |

The restored version will require a unique version label just like creating a new version. Use the Version label field in the New Version area to set the label or a default alpha character will be used if the field is left blank. Select the desired version you wish to restore from the list of versions and click the **Change** button. A window will display asking you to confirm your choice. Click **OK** to complete the process. The selected version is then copied as a new version and the previously active version is set to read-only.

#### **Copying Documents with Versions**

You may **copy** the active version or any of the previous versions of a document to a new folder within ProjectWise. If you select the active version and drag it to another folder to copy it to that location, you will be asked if you wish to copy all the versions with the selected document. You will receive no prompt if you choose one of the read-only versions to copy in this manner.

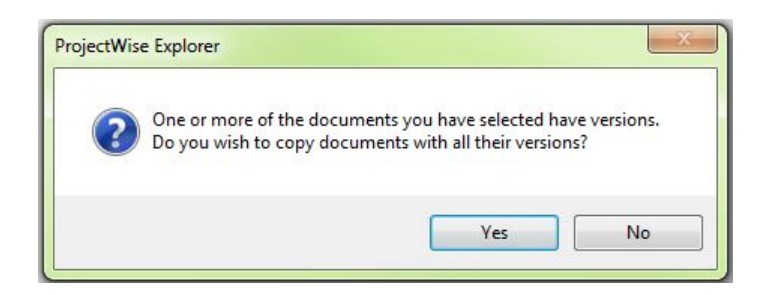

The copied document will appear just like any other newly created document with no version label.

If you select a document to copy and use the **Copy To** option from the right click menu, you will receive no prompt to include the versions and only the selected document will be copied.

If you copy a document into a folder in ProjectWise that already contains a document with the same file name, a conflict resolution window will appear. In the **Select an Action** window, you are given three choices, one of them being **Create a New Version**.

| Select                                                                                                    |                                                                                      |
|----------------------------------------------------------------------------------------------------|--------------------------------------------------------------------------------------|
| The nam<br>unique in                                                                                                    | e of the pasted document ('20140415_1801234_13-024.pdf') is no<br>the target folder. |
| Select                                                                                                    | one of the following actions                                                         |
| Crea                                                                                                    | ate a new document                                                                   |
| O Creating Creating Creatin | ate a new version of existing document                                               |
| 🔘 Skip                                                                                                    | this item                                                                            |
| Apply                                                                                                    | this choice for all succeeding items                                                 |
|                                                                                                    | Define and apply common rules                                                        |
|                                                                                                    |                                                                                      |

If you choose to create a new version, the **Create Document Version** window appears which provides a field for the new version's label. Leaving the label field blank will set the label to the next available alpha character. Click **OK** to complete the process.

| version string format:      |                        |
|-----------------------------|------------------------|
| Final Submission            |                        |
| Add attribute sheets of the | e source document      |
| 🔽 Remove attribute sheets ( | of the target document |
| Apply name of the source    | document               |
| Apply file name of the sou  | irce document          |

**Note**: You cannot **Move** a document that has versions or any of the version copies of a document in ProjectWise.

#### **Deleting Document Versions**

You may wish to remove older versions of documents from ProjectWise. This can be done in two ways. The simplest way is to select the version of the document in ProjectWise Explorer and then press the **Delete** key on your keyboard or right click and choose **Delete**.

The second way it to use the **New>Version** utility as was discussed in previous topics. Select the active version of the document and click the **Edit** button to expand the version list. Select the version you wish to delete and click the **Delete** button.

| /ersion               | Comments                   |                                                    |                           |
|-----------------------|----------------------------|----------------------------------------------------|---------------------------|
| Folder<br>Nam<br>Desc | r<br>e:<br>cription:       | v8                                                 |                           |
| Docur                 | ment                       |                                                    |                           |
| Nam                   | e:                         | BW-GP-12x18-1801234_13-024a.pdf                    |                           |
| Desc                  | cription:                  | BW-GP-12x18-1801234_13-024a                        |                           |
| Versi                 | ion:                       | 10-21                                              |                           |
| Sequ                  | Jence:                     | 2                                                  |                           |
| New v                 | version<br>ion:            | н                                                  | ide <u>E</u> dit <b>±</b> |
| Versio                | ons                        |                                                    | <b>N</b>                  |
| BW-C                  | GP-12x18-18<br>GP-12x18-18 | 101234_13-024a.pdf - BW-GP-12x18-1801234_13-024a : | Delete                    |
| •                     |                            | ······································             |                           |

## Versioning MicroStation files with references

You may need to create a version of a MicroStation DGN file that contains references and all the reference files may need to also be versioned. You can create version copies of these DGN files as a group in ProjectWise Explorer.

To create new versions of a DGN and its references, select the master DGN document and then right click to choose **Set>Show References**.

| 2 H 0009887_13-00      | 9. Paste            |              | 87 | _13-009                                                                 | 2,1 |
|------------------------|---------------------|--------------|----|-------------------------------------------------------------------------|-----|
| / 13-0:                | 0. Copy To          |              | 37 | _13-010                                                                 | 2,1 |
|                        | 1. Move To          |              | 87 | _13-010                                                                 | 2,1 |
| 2 Ha 0009887_13-0      | 2. Rename           |              | 87 | _13-012                                                                 | 2,1 |
| 20009887_15-D          | E5 Delete           |              |    |                                                                         |     |
| •                      | Madifi              |              |    | III                                                                     |     |
| Document Properties    | P No inconstruction |              | 1  | Dependency Viewer Access Control                                        |     |
| La Defecto             | Modify Spatia       | I Attributes | ľ  |                                                                         |     |
| View: <pre>View:</pre> | Add Commer          | ıt           |    |                                                                         |     |
|                        | P Set               |              | •  | New                                                                     |     |
| and property lies      | N Send To           |              | •  | Modify                                                                  |     |
| SHEETED                | F Copy List To      |              | •  | Content                                                                 |     |
|                        | E Attributes        |              |    |                                                                         |     |
|                        | F<br>Change State   |              |    | Show References                                                         |     |
|                        | M Change State      |              |    | Show Markups                                                            |     |
|                        | G Batch Print       |              | •  | Referenced By                                                           |     |
|                        | F Properties        |              |    | Scan References and Link Sets                                           |     |
|                        | S<br>Assign Docum   | nent Type    |    | Manage Reference Versions<br>Switch Primary References to Active Versio | ons |
|                        | F Dave's Multi-     | Print        |    |                                                                         |     |

In the set contents window, select the master DGN document at the top and all of the references below it. Right click and choose **New>Version**.

| and the paper where the same in                                                                                   | <b>A</b>                                                          |                                                             | - |
|----------------------------------------------------------------------------------------------------|-------------------------------------------------------------------|-------------------------------------------------------------|---|
| 13-010.dgn - 0009887_13-010           Ist         Geospatial                                                      | New<br>Open<br>Open as Read-Only<br>Open With                     | Document<br>Dependency Map<br>Multiple Documents<br>Version |   |
| <ul> <li></li></ul>                                                                                               | Markup<br>View<br>Check Out<br>Check In<br>Free<br>Copy Out       | Advanced Wizard<br>No Wizard<br>Plot Set                    |   |
| ▲ 10009887PROP.dgn ▲ 10009887PROD.dgn ▲ 10009887SIGN.dgn ▲ 10009887SIGN.dgn ▲ 10009887STE6.dgn ▲ 10009887STE6.dgn | Export<br>Import<br>Create Renditions<br>Export Dependency Map(s) |                                                             |   |

The **Define Version Rules** window will appear giving you the opportunity to provide a version label for the entire set of versions. If you leave this field blank, the label will be set to the next available alpha character. Click **OK** to complete the process.

| Version string format:     |                        |
|----------------------------|------------------------|
| Final Submission           |                        |
| Add attribute sheets of th | ne source document     |
| ✓ Remove attribute sheets  | of the target document |
| Apply name of the source   | e document             |
| Apply file name of the so  | urce document          |

ProjectWise is configured so that a master DGN file will use the active versions of its references by default. You have the ability to choose any version of a reference you wish the master document to use in ProjectWise Explorer. The specific version of the reference you choose will be used going forward unless you change it.

To change the version used of a reference file, select the master DGN document and right click to choose **Set>Manage Reference Versions**. The **Reference Version Manager** window opens. Select the reference file from the list you wish to change and click the **Select Version** button.

| aster Document                                                                                                    |                                    |                                                          |                                            |                                |
|----------------------------------------------------------------------------------------------------|------------------------------------|----------------------------------------------------------|--------------------------------------------|--------------------------------|
| lame:                                                                                                    | 1801234_13-                        | 024.dgn                                                  |                                            |                                |
| ile name:                                                                                                    | 1801234_13-                        | 024.dgn                                                  |                                            |                                |
| eference Documents<br>The list shows all primary<br>puttons to change the v<br>locument                                                                                                    | y reference doo<br>ersion of the s | cuments. Use 'Select Versio<br>elected reference documen | n' or 'Switch to Act<br>t that is attached | tive Version'<br>to the master |
| Name                                                                                                    | 8                                  | File Name                                                |                                            | Se ^                           |
| 1801234DRNG                                                                                                    | i.dgn                              | 1801234DRNG.dgn                                          |                                            |                                |
| 2 1801234ENVE                                                                                                    | .DGN                               | 1801234ENVE.DGN                                          |                                            | =                              |
| 1801234ENVP                                                                                                    | .DGN                               | 1801234ENVP.DGN                                          |                                            |                                |
| 2 🕌 1801234LIMT.                                                                                                    | DGN                                | 1801234LIMT.DGN                                          |                                            |                                |
|                                                                                                    | I.DGN                              | 1801234MAIN.DGN                                          |                                            |                                |
| 🥒 🊧 1801234 MAIN                                                                                                    | DGN                                | 1801234PROP DGN                                          |                                            | *                              |
| / 📈 1801234 MAIN<br>/ 📈 1801234 PROP                                                                                                    |                                    | 100120411001.0014                                        |                                            |                                |
|                                                                                                    |                                    | 10012541 1001.0 011                                      |                                            | 0                              |
| Image: Wight of the second second | on Sele                            | ct Version                                               | Reset                                      | ,                              |

The **Select Document Version** window opens which displays a list of that reference document's versions. Choose the desired version from the list and click **OK**.

| nginai Docume | ent version     |                 |                 |
|---------------|-----------------|-----------------|-----------------|
| Name: 1801234 |                 | 234MAIN.DGN     |                 |
| ile name:     | 1801234MAIN.DGN |                 |                 |
| ersion: 75%   |                 |                 |                 |
| Sequence:     | 2               |                 |                 |
|               |                 |                 |                 |
| ocument Versi | ons             |                 |                 |
| Sequenc       | e Version       | Name            | File Name       |
| 125           | 2 75%           | 1801234MAIN.DGN | 1801234MAIN.DGN |
| 14            | 1 50%           | 1801234MAIN.DGN | 1801234MAIN.DGN |
| M             | 0               | 1801234MAIN.DGN | 1801234MAIN.DGN |
|               | 0               | 1001204WINDON   | 1001254WAIN.DOM |
|               |                 |                 |                 |
|               |                 |                 |                 |
| •             |                 |                 |                 |
|               | r versions only |                 |                 |
| Show newe     |                 |                 |                 |

You can use the same **Reference Version Manager** tool to set a particular reference file to use its active version. Select the read-only version of the reference file from the list and click the **Switch to Active Version** button. Click **OK** to complete the process.

| aster Document                                        |                                        |                                                                                          |                                    |           |  |  |  |
|-------------------------------------------------------|----------------------------------------|------------------------------------------------------------------------------------------|------------------------------------|-----------|--|--|--|
| lame:                                                 | 1801234_13-024.dgn                     |                                                                                          |                                    |           |  |  |  |
| ile name:                                             | 1801234_1                              | 1801234_13-024.dgn                                                                       |                                    |           |  |  |  |
| eference Docume                                       | nts                                    |                                                                                          |                                    |           |  |  |  |
| he list shows all p<br>outtons to change<br>locument. | rimary reference of the version of the | documents. Use 'Select Version' or 'Switch<br>e selected reference document that is atta | to Active Versio<br>ched to the ma | n'<br>ste |  |  |  |
| Name                                                  | <b>^</b>                               | File Name                                                                                | Se                                 | -         |  |  |  |
| 1801234                                               | ENVE.DGN                               | 1801234ENVE.DGN                                                                          |                                    | 'n        |  |  |  |
| / 1801234ENVP.DGN                                     |                                        | 1801234ENVP.DGN                                                                          |                                    | III       |  |  |  |
| 1801234LIMT.DGN                                       |                                        | 1801234LIMT.DGN                                                                          |                                    |           |  |  |  |
| 1801234                                               | MAIN.DGN                               | 1801234MAIN.DGN                                                                          |                                    | -         |  |  |  |
| 1801234                                               | PROP.DGN                               | 1801234PROP.DGN                                                                          |                                    |           |  |  |  |
| 1801234                                               | REQD.dgn                               | 1801234REQD.dgn                                                                          |                                    | -         |  |  |  |
| •                                                     |                                        | III                                                                                      | F.                                 |           |  |  |  |
| Switch to Active                                      | Version                                | elect Version Reset                                                                      |                                    |           |  |  |  |
| omen of neure                                         |                                        |                                                                                          |                                    |           |  |  |  |

You may also revert all of a master DGN file's references to use their active versions at one time. Select the master DGN file and right click to choose **Set>Switch Primary References to Active Versions**.

|                           |                                                                                   | 14 | UTUINO                                       |  |  |  |
|---------------------------|-----------------------------------------------------------------------------------|----|----------------------------------------------|--|--|--|
| 1801234DRNG               | NG Copy To<br>102 Move To<br>102 Rename<br>102 Delete<br>103 Modify<br>104 Modify |    | 234DRNG                                      |  |  |  |
| 1801234_13-02             |                                                                                   |    | 234_13-024                                   |  |  |  |
| ☐ 1801234_13-02           |                                                                                   |    | 234_13-024<br>234_13-024<br>                 |  |  |  |
| 1801234_13-02             |                                                                                   |    |                                              |  |  |  |
|                           |                                                                                   |    |                                              |  |  |  |
| ocument Properties        |                                                                                   |    |                                              |  |  |  |
|                           |                                                                                   |    |                                              |  |  |  |
| /iew: <default></default> | Add Comment                                                                       |    |                                              |  |  |  |
|                           | Set                                                                               |    | New                                          |  |  |  |
|                           | Send To                                                                           | +  | Modify                                       |  |  |  |
|                           | Copy List To                                                                      |    | Content                                      |  |  |  |
|                           | Attributer                                                                        |    |                                              |  |  |  |
|                           |                                                                                   |    | Show References                              |  |  |  |
|                           | Change State                                                                      | •  | Show Markups                                 |  |  |  |
|                           | Batch Print                                                                       | •  | Referenced By                                |  |  |  |
|                           | Properties                                                                        |    | Scan References and Link Sets                |  |  |  |
|                           | Assign Document Type                                                              |    | Manage Reference Versions                    |  |  |  |
|                           |                                                                                   |    | Switch Primary References to Active Versions |  |  |  |
|                           | Davale Multi Drint                                                                |    |                                              |  |  |  |